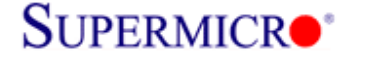

## LSI SAS2108 Controller Firmware Update Procedure

\*\*\* Firmware file Name: smc2108.rom \*\*\* Utility: MegaCLI.exe

Two methods to flash SAS2108 firmware

1. MegaCLI Utility

2. MegaRAID Storage Management Utility

#### **<u>1. Using MegaCLI under DOS</u>**

1) Boot from USB key and use following command or run SMC2108.bat file. C:\> Megacli -AdpFwFlash -f smc2108.rom -a0

#### ex) SAS2108 firmware flash via MegaCLI utility

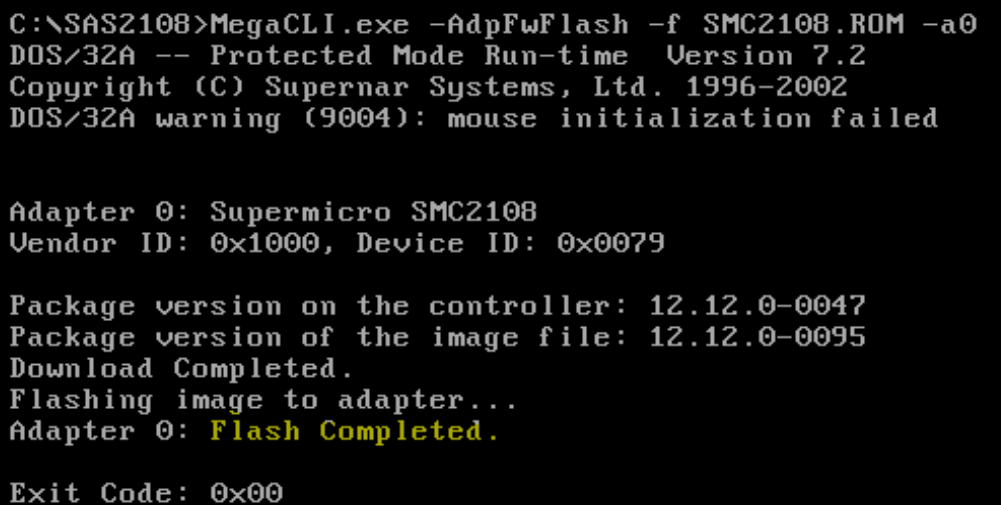

ex) SAS2108 firmware flash via batch file (smc2108.bat file include above command)

C:\SAS2108>dir Volume in drive C is HO LEE Volume Serial Number is 543E-C63D Directory of C:\SAS2108 <DIR> 04-17-12 4:19p <DIR> 04-17-12 4:19p 8:46a MEGACLI EXE 753,664 04-11-12 RELEAS~1 TXT 451 05-02-12 10:59a SMC2108 BAT 428 05-02-12 11:12a 02-03-12 SMC2108 4,587,520 5:52p ROM 5,342,063 bytes 4 file(s) 1,655,635,968 bytes free 2 dir(s) C:\SAS2108>smc2108.bat\_

LSI 2208 FW Flash Instruction

# SUPERMICR•\*

Storage R&D Lab Super Micro Computer Inc. Date: 5/2/2012

2) Reboot the system and check firmware version in controller OPROM banner during boot and in MSM

| LSI Megal<br>Version 3<br>Copyrigh | RAID SA<br>3.24.00<br>t(c) 20 | S-MFI BIOS<br>(Build Oc<br>11 LSI Cor | tober 26, 2011)<br>poration                        |          |                               |
|------------------------------------|-------------------------------|---------------------------------------|----------------------------------------------------|----------|-------------------------------|
| HA -0 (Bu<br>Battery S             | us 4 De<br>Status:            | v 0) Super<br>Not prese               | emicro SMC2108<br>ent                              |          |                               |
| PCI SLOT                           | ID LUN                        | VENDOR                                | PRODUCT                                            | REVISION | CAPACITY                      |
| 2<br>2<br>2                        | 26 0<br>0                     | LSI<br>ATA<br>LSI                     | Supermicro SMC2108<br>ST3500320NS<br>Virtual Drive |          | 512MB<br>476940MB<br>475883MB |

#### 2. Using MegaRAID Storage Manager utility under OS

1) Open MSM, Right click on Supermicro SMC2108 controller to be updated and click Update Controller Firmware

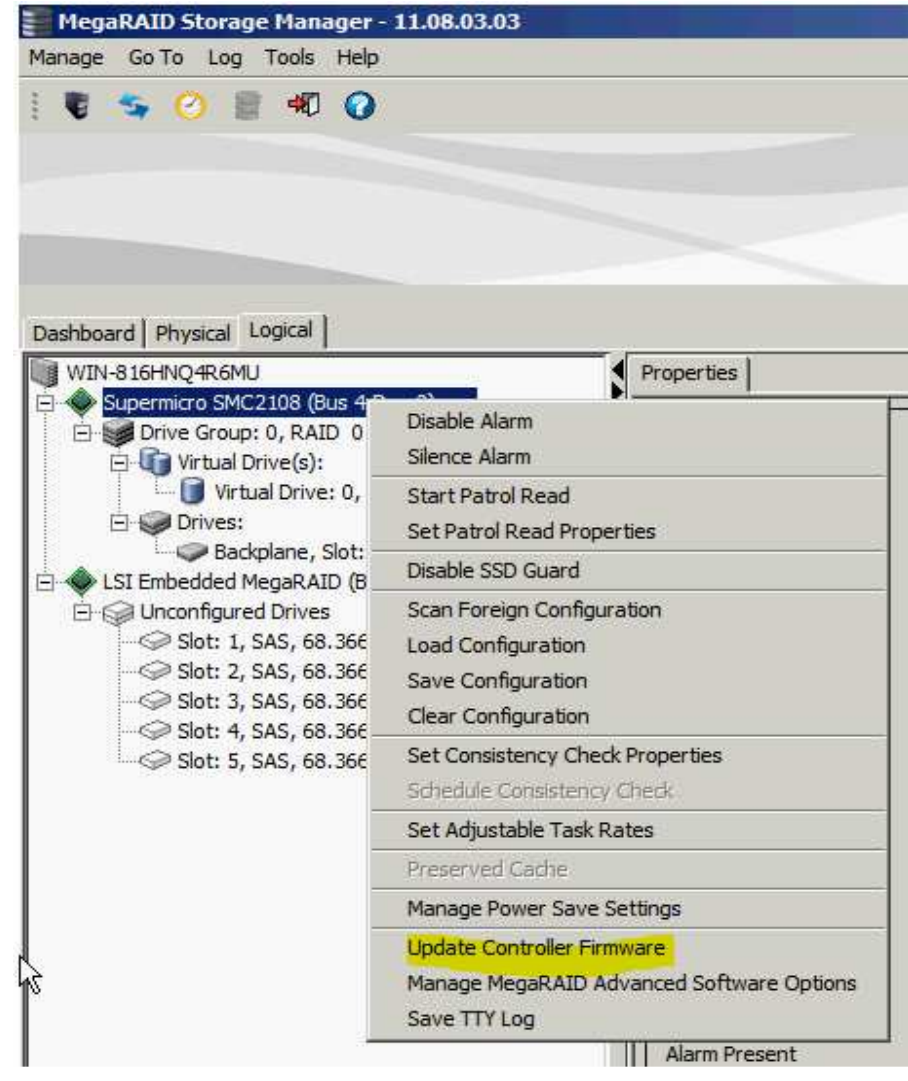

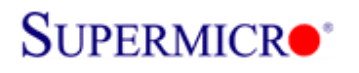

#### 2) Click Browse to search for new firmware

| 📱 Update Controller Firmware                                              |     | × |
|---------------------------------------------------------------------------|-----|---|
|                                                                           | LSI |   |
| Description : Updates controller firmware with a specified firmware image |     |   |
|                                                                           |     |   |
|                                                                           |     |   |
| File Browse                                                               |     |   |
|                                                                           |     |   |
|                                                                           |     |   |
| Ok Cancel                                                                 |     |   |

3) Select the new SAS2108 controller firmware

| 🚣 Open         |                   |                |                     |       |          | ×      |
|----------------|-------------------|----------------|---------------------|-------|----------|--------|
| Look in:       | 📕 FW_2.120        | ).243-1482     |                     | •     | 🏂 📂 🛄 🕯  |        |
| Recent Items   | <b>s</b> mc2108.r | om             |                     |       |          |        |
| <b>Desktop</b> |                   |                |                     |       |          |        |
| My Documents   |                   |                |                     |       |          |        |
| Computer       |                   |                |                     |       |          |        |
|                | File name:        | smc2108.rom    |                     |       |          | Open   |
| Network        | Files of type:    | Firmware Flash | Files(*.rom,*.fw,*. | .bin) | <b>•</b> | Cancel |

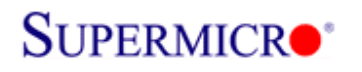

Storage R&D Lab Super Micro Computer Inc. Date: 5/2/2012

#### 4) Click OK to continue

| 📰 Update Controller Firmware                                              | ×     |
|---------------------------------------------------------------------------|-------|
|                                                                           | LSI ╠ |
| Description : Updates controller firmware with a specified firmware image |       |
| File V_2.120.243-1482\smc2108.rom Browse                                  |       |
| Ok Cancel                                                                 |       |

5) Check the "Confirm" box and click OK to continue

| 📒 Updat    | e Control | ller Firmware                                                            |           | ×   |
|------------|-----------|--------------------------------------------------------------------------|-----------|-----|
|            |           |                                                                          | LSI       | 2.3 |
| Descriptio | MegaRA    | ID Storage Manager - 11.08.03.03                                         | ×         |     |
| Descriptio |           | Current firmware version: 2.120.53-1235                                  |           |     |
|            |           | Warning: The current firmware version will be replaced with the selected | firmware! |     |
|            |           | Confirm Yes No                                                           |           |     |
|            |           |                                                                          |           |     |
|            |           |                                                                          |           |     |
|            |           |                                                                          |           |     |
|            |           | Ok Cancel                                                                |           |     |

\*\*\* Wait for around 1~2 minutes to complete

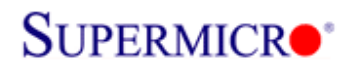

Storage R&D Lab Super Micro Computer Inc. Date: 5/2/2012

#### 6) Click OK once firmware update completed

| 📒 Update Controllei     | Firmware                                                                                                    | ×     |
|-------------------------|----------------------------------------------------------------------------------------------------|-------|
|                         |                                                                                                    | LSI ╠ |
| Description : Updates c | ontroller firmware with a specified firmware image                                                               |       |
|                         | MegaRAID Storage Manager - 11.08.03.03   ×     You must reboot the system to bring the firmware in effect     OK |       |
|                         |                                                                                                    |       |
|                         | Ok Cancel                                                                                                    |       |

#### 7) Reboot the system and check firmware version in controller OPROM banner during boot

| LSI MegaRAID SAS-MFI BIOS<br>Version 3.24.00 (Build October 26, 2011)<br>Copyright(c) 2011 LSI Corporation |                           |                                                      |               |                      |  |
|----------------------------------------------------------------------------------------------------|---------------------------|------------------------------------------------------|---------------|----------------------|--|
| HA –0 (Bus 4 De<br>Battery Status:                                                                         | v 0) Supern<br>Not presen | micro SMC2108<br>nt                                  |               |                      |  |
| PCI SLOT ID LUN                                                                                            | VENDOR                    | PRODUCT                                              | REVISION      | CAPACITY             |  |
| 2                                                                                                    | LSI                       | Supermicro SMC2108                                   | 2.120.243-148 | 512MB                |  |
| Z ZB U<br>Z O<br>1 Virtual Drive                                                                           | AIA<br>LSI<br>(s) found ( | ST3500320NS<br>Virtual Drive<br>on the host adapter. | SN06<br>Raido | 476940MB<br>475883MB |  |

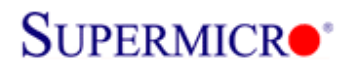

Storage R&D Lab Super Micro Computer Inc. Date: 5/2/2012

### 8) Check firmware version using MSM in OS

| MegaRAID Storage Manager - 11.08.03.03                       |                   |                    |                       |                       | - 8   |
|--------------------------------------------------------------|-------------------|--------------------|-----------------------|-----------------------|-------|
| Manage Go To Log Tools Help                                  |                   |                    |                       |                       |       |
| i 🛢 💁 🕗 📓 🕫 🕢                                                |                   |                    |                       |                       |       |
| Refresh                                                      |                   |                    |                       |                       |       |
|                                                              |                   |                    |                       | 1 51                  | 10-   |
|                                                              |                   |                    |                       | LJI                   | 10    |
|                                                              |                   |                    | Welcome: admini       | strator [Full Access] | 100.0 |
| Dashboard Physical Logical                                   |                   |                    | Welconie: Gamm        | and de la meccasi     | 20010 |
| WIN-816HNQ4R6MU                                              | Properties        |                    |                       |                       |       |
| E Supermicro SMC2108 (Bus 4,Dev 0)                           |                   |                    |                       |                       |       |
| Group: 0, RAID 0                                             | General:          |                    | Firmware Version      | 2.120.243-1482        |       |
| 🗍 🚺 Virtual Drive: 0, 464.729 GB, Optimal                    | Product Name      | Supermicro SMC2108 | Firmware Build Time   | Dec 28 2011 12:17:37  |       |
| Drives:<br>Backplane, Slot: 4, SATA, 465,762 GB, Or          | Serial No         |                    | Backend SAS Address 0 | 0x4433221104000000    |       |
| E 🔷 LSI Embedded MegaRAID (Bus 3,Dev 0)                      |                   |                    |                       |                       |       |
| Unconfigured Drives Solar: 1 SAS 68 366 GB Unconfigured Good | Vendor 1D         | 0x1000             | Backend SAS Address 1 | uxu                   |       |
| - Slot: 2, SAS, 68.366 GB, Unconfigured Good                 | SubVendor ID      | 0x15d9             | Backend SAS Address 2 | 0x0                   |       |
| Slot: 3, SAS, 68.366 GB, Unconfigured Good                   | Device ID         | 0x79               | Backend SAS Address 3 | 0x0                   |       |
| Slot: 5, SAS, 68.366 GB, Unconfigured Good                   | Device Port Count | 8                  | Backend SAS Address 4 | 0x0                   |       |
|                                                              |                   |                    |                       |                       |       |
|                                                              | Host Interface    | PCIE               | Backend SAS Address 5 | 0x0                   |       |
|                                                              | Metadata Size     | 512 MB             | Backend SAS Address 6 | 0x0                   |       |